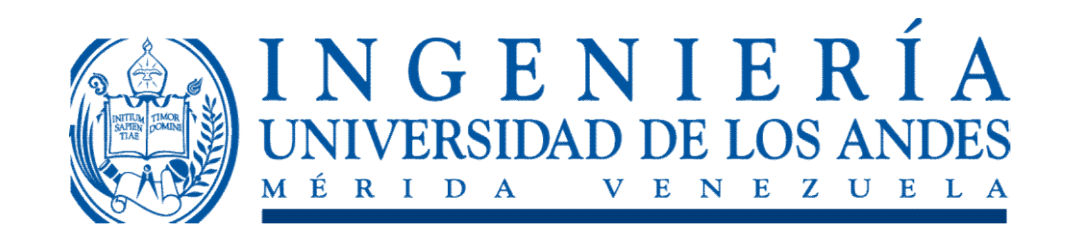

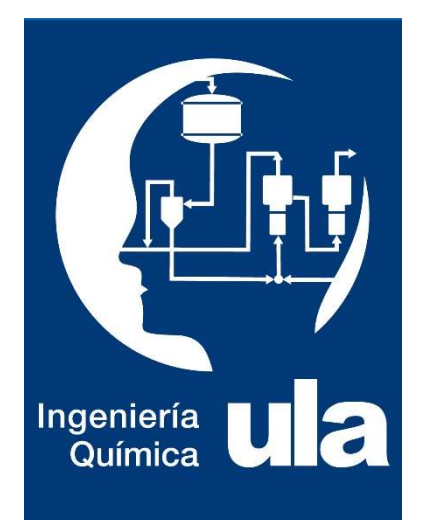

# SISTEMAS GAS -LIQUIDO: Simuladores de Propiedades Termodinámicas

Capítulo III Curso: Fisicoquímica para Ingenieros

Prof. Silvia Margarita Calderón, PhD Departamento de Química Industrial y Aplicada

# Objetivos

- Aplicar los modelos de G<sup>E</sup> para determinar el Equilibrio Líquido-Vapor de Sistemas Binarios usando un simulador de procesos como Aspen Plus Properties
- Realizar un análisis de regresión usando un modelo de G<sup>E</sup> para describir los datos del Equilibrio Líquido-Vapor de un sistema binario a través de un simulador de procesos como Aspen Plus Properties

## Aspen Properties Plus

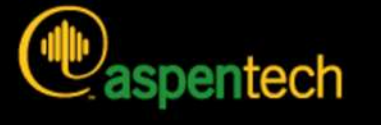

#### Aspen Physical Property System

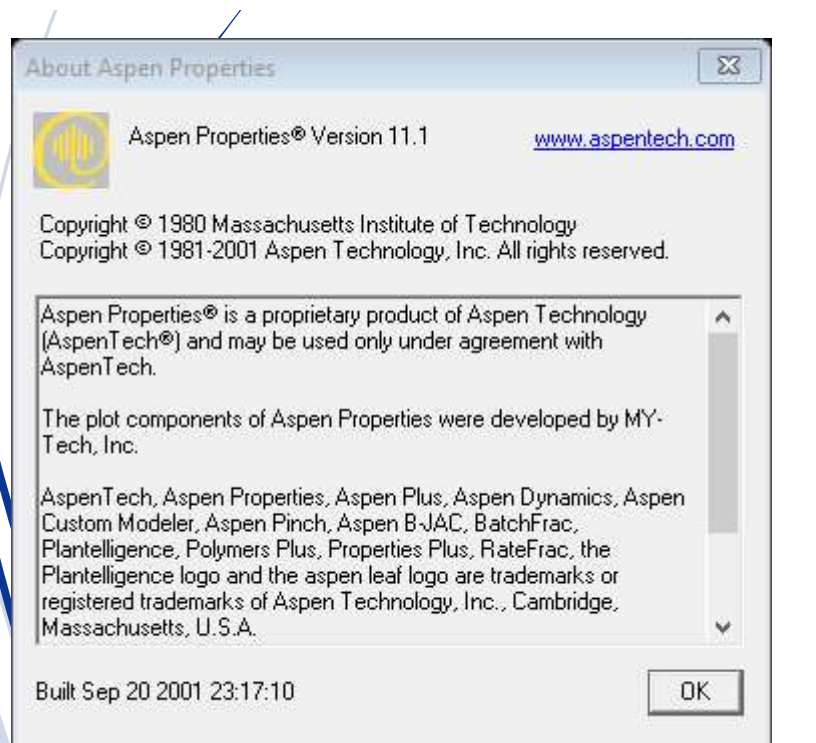

Es una herramienta computacional que permite la estimación de las propiedades de sustancias puras y sus mezclas (incluidos electrolitos) en relación a la temperatura, presión y composición usando modelos empíricos y semi-empíricos aceptados a nivel industrial

Permite estimar:

- 1. Propiedades asociadas a modelos termodinámicos
- 2. Propiedades asociadas a modelos de Transporte
- 3. Propiedades asociadas a modelos para sólidos no convencionales

# Determinación de los diagramas de fase para ELV

 Use el simulador Aspen Properties para estimar los diagramas de fase: T vs. x,y, y vs. x, Gamma vs. x, G vs. x a 25 °C y 63 °C usando el modelo de Wilson para el sistema Acetona(1)-Cloroformo(2) en ELV a:

- 610mmHg
- 760 mmHg

# Abra una sesión de Aspen Properties, escoja la opción plantilla (template) y haga click en OK

| F | Aspen Properties<br>e Edit View Data Tools Calculate Window Help                                                             |
|---|----------------------------------------------------------------------------------------------------|
|   | Aspen Properties Startup                                                                                                    |
|   | Create a New Problem Using                                                                                                   |
|   | C Blank Problem                                                                                                    |
|   | Template 1                                                                                                    |
|   |                                                                                                    |
|   | C Open an Existing Problem                                                                                                   |
|   | More Files<br>C:\Users\SilviaMargarita\Desktop\TxyAcetonaCloroformo1atr                                                      |
|   | C: Vusers/SilviaMargarita/Desktop/YxyAcetonaLloroform01atr<br>C: Vusers/SilviaMargarita/Desktop/PxyAcaEtonaCloroformo50C.prt |
|   |                                                                                                    |
|   |                                                                                                    |
|   |                                                                                                    |
|   |                                                                                                    |
|   |                                                                                                    |
|   |                                                                                                    |
| F | / Help, press F1 NUM                                                                                                    |

^ ()) 🗖 🔬

### Seleccione la opción: General with Metric Units y pulse el comando Aceptar

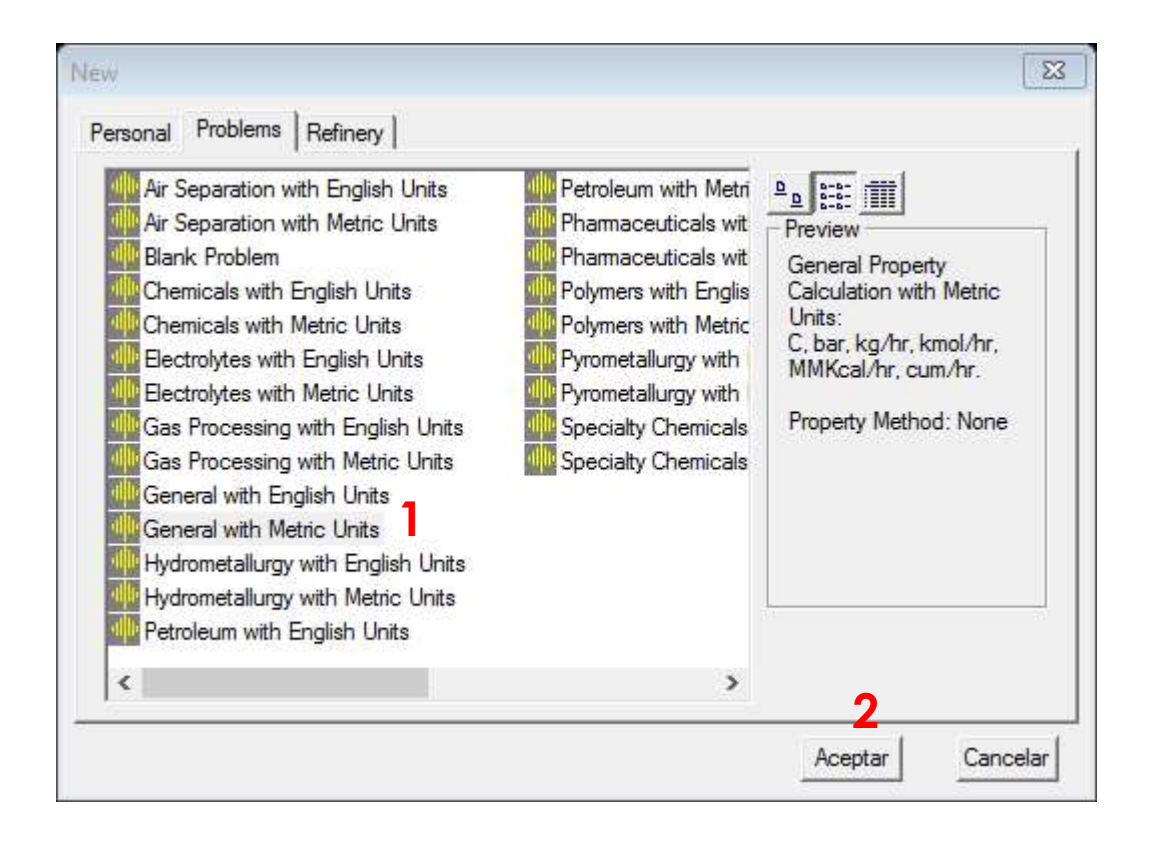

Deberá introducir los componentes usando la opción Find, y luego en la ventana emergente escribimos la fórmula o nombre del compuesto en Component name or formula

| Aspen Properties - Problem 1 - [Components Specifications - Data Browser]                                                                                                    | X 4 c                   |
|----------------------------------------------------------------------------------------------------|-------------------------|
|                                                                                                    | - 6' ×                  |
| Specification:  Specification:  Specification:  Secification:  Secification: Secification: Secification: Secification: Secification: Secification: Secifica | ∾<br>ch                 |
| Required Input Incomplete Components                                                                                                    | 1                       |
| or Help, press F1 C:\ers\Aspen Properties 11.1 NUM Req                                                                                                    | juired Input Incomplete |

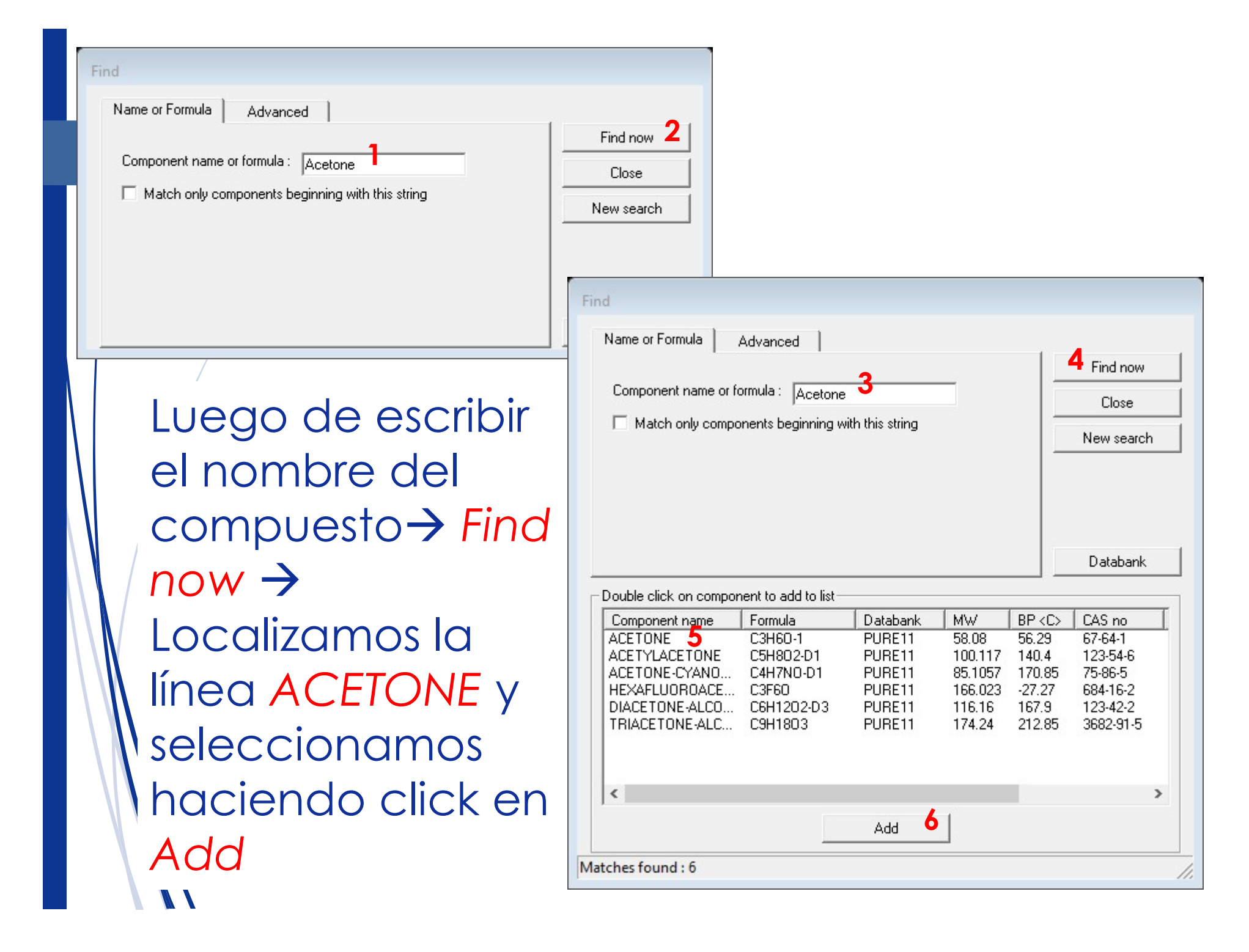

#### Repetimos el procedimiento para Cloroformo y luego de hacer click en Add notaremos que aparecen ambos compuestos en la selección

| Aspen Properties - Problem 1 - [Components Specifications - Data Browser]                                                                                                    | - 0 ×                 |
|----------------------------------------------------------------------------------------------------|-----------------------|
| 🗄 File Edit View Data Tools Calculate Plot Window Help                                                                                                    | - 8 ×                 |
|                                                                                                    |                       |
|                                                                                                    |                       |
| Ø Specifications     ▼     ►     ★     ★     ★     ★     ★     ★     ★     ★     ★     ★     ★     ★     ★     ★     ★     ★     ★     ★     ★     ★     ★     ★     ★     ★     ★     ★     ★     ★     ★     ★     ★     ★     ★     ★     ★     ★     ★     ★     ★     ★     ★     ★     ★     ★     ★     ★     ★     ★     ★     ★     ★     ★     ★     ★     ★     ★     ★     ★     ★     ★     ★     ★     ★     ★     ★     ★     ★     ★     ★     ★     ★     ★     ★     ★     ★     ★     ★     ★     ★     ★     ★     ★     ★     ★     ★     ★     ★     ★     ★     ★     ★     ★     ★     ★     ★     ★     ★     ★     ★     ★     ★     ★     ★     ★     ★     ★     ★     ★     ★     ★     ★     ★     ★     ★     ★     ★     ★     ★     ★     ★     ★     ★     ★     ★     ★     ★     ★     ★     ★     ★     ★     ★ </td <td></td>                                                                                                    |                       |
| Setup Setup Petroleum Nonconventional JDatabanks Find                                                                                                    | 1                     |
| Specifications     Define components     Name or Formula     Advanced                                                                                                    |                       |
| Assay/Blend Componential Type Component name row Find now Find now                                                                                                    |                       |
| Petro Characterization     CHLOR-01     Convertional     CHLOROFORM     CHLOROFORM     CHLO |                       |
| Attr-Comps New search                                                                                                    |                       |
| UNIFAC Groups                                                                                                    |                       |
| Properties Luego cerramos la ventana emergente en Close                                                                                                    |                       |
| Miscellaneous Options     Databank                                                                                                    |                       |
| Kesuits summary                                                                                                    |                       |
| Component name Formula Databank MW BP <c> CAS no</c>                                                                                                    |                       |
| CHLOROFORM CHCL3 PURE11 119.377 61.18 67-66-3<br>ETHYL-CHLOROFO C3H5CLO2-D1 PURE11 108.524 92.85 541-41-3                                                                                                    |                       |
| METHYL-CHLOROF C2H3CLO2-D1 PURE11 94.4973 70.85 79-22-1                                                                                                    |                       |
|                                                                                                    |                       |
|                                                                                                    |                       |
|                                                                                                    |                       |
| Find Elec Wizard User Defined Reorder Add                                                                                                    |                       |
| Matches found : 3                                                                                                    |                       |
| Component ID. If data are to be retrieved from databanks, enter either Component Name or Formula. See Help.                                                                                                    |                       |
|                                                                                                    |                       |
| Input Complete                                                                                                    |                       |
| Components                                                                                                    |                       |
| r Help, press F1 C:\ers\Aspen Properties 11.1 NUM Requ                                                                                                    | ired Input Incomplete |
|                                                                                                    | ESP 17:10 루           |

### Continuamos con la alimentación de datos para la simulación haciendo click en Next

| - Aspen Properties - Problem 1 - [Components Specifications - Data Browser]                                                                                                    |                         |
|----------------------------------------------------------------------------------------------------|-------------------------|
| 💽 File Edit View Data Tools Calculate Plot Window Help                                                                                                    | - 8 ×                   |
|                                                                                                    |                         |
|                                                                                                    |                         |
| 🝼 Specifications 🔹 🖻 🖹 💿 🛫 (All 🐨 >> 🛄 🏙 🙌 🏲                                                                                                    |                         |
| Setup       Components         Specifications       AssayNend         Light-End Properties       Petro Characterization         Petro Characterization       Petro Components         Attr-Comps       HLDROFORM         Heny Comps       VNIFAC Groups         Winscellaneous Options       Miscellaneous Options         Results Summary       Results Summary |                         |
|                                                                                                    |                         |
| Component ID. If data are to be retrieved from databanks, enter either Component Name or Formula. See Help                                                                                                    |                         |
|                                                                                                    |                         |
| Innut Complete                                                                                                    |                         |
| Company                                                                                                    |                         |
|                                                                                                    |                         |
| For Help, press F1 C:\ers\Aspen Properties 11.1 NUM Re                                                                                                    | quired Input Incomplete |

#### Indicamos el título de la simulación en title y las fases válidas en Valid phases $\rightarrow$ Vapor-Liquid Hacemos click sobre la pestaña

| Aspen Properties - Problem 1 - [Setup Specifications - Data Browser]  File Edit View Data Tools Calculate Plot Window Help                                                                                                    | Accounting                       | C 0 0 X                   |
|----------------------------------------------------------------------------------------------------|----------------------------------|---------------------------|
|                                                                                                    |                                  |                           |
| Specifications         Setup         Setup< |                                  |                           |
| Jinput Complete Setup Specif                                                                                                    |                                  |                           |
| For Help, press F1                                                                                                    | C:\ers\Aspen Properties 11.1 NUM | Required Input Incomplete |

#### Este paso es MUY IMPORTANTE no lo puedes obviar

Debes indicar los datos de identificación para la simulación que serán usados en el reporte final

| Aspen Properties - Problem 1 - [Setup Specifications - Data Browser]                                                                                                    |                              |     | E F                       |
|----------------------------------------------------------------------------------------------------|------------------------------|-----|---------------------------|
| 💽 File Edit View Data Tools Calculate Plot Window Help                                                                                                    |                              |     | - 8 ×                     |
|                                                                                                    |                              |     |                           |
| Securitations       Image: Components         Image: Components       Securitation         Image: Components       Securitation         Image: Components       Securitation         Image: Components       Securitation         Image: Components       Securitation         Image: Components       Securitation         Image: Components       Securitation         Image: Components       Assay/Bend         Image: Components       Assay/Bend         Image: Components       Assay/Bend         Image: Components       Assay/Bend         Image: Components       Assay/Bend         Image: Components       Assay/Bend         Image: Components       Attr-Comps         Image: Components       Attr-Comps         Image: Components       Attr-Comps         Image: Components       Attr-Comps         Image: Components       Attr-Comps         Image: Components       Attr-Comps         Image: Components       Attr-Comps         Image: Components       Components         Image: Components       Components         Image: Components       Components         Image: Components       Components         Image: Components       Components | click en Next                |     |                           |
| Jinput Complete                                                                                                    |                              |     |                           |
| Setup Specif                                                                                                    |                              |     |                           |
| for Help, press F1                                                                                                    | C:\ers\Aspen Properties 11.1 | NUM | Required Input Incomplete |

#### Procedemos a la selección del modelo termodinámico en **Base Method** Usamos la opción WILSON

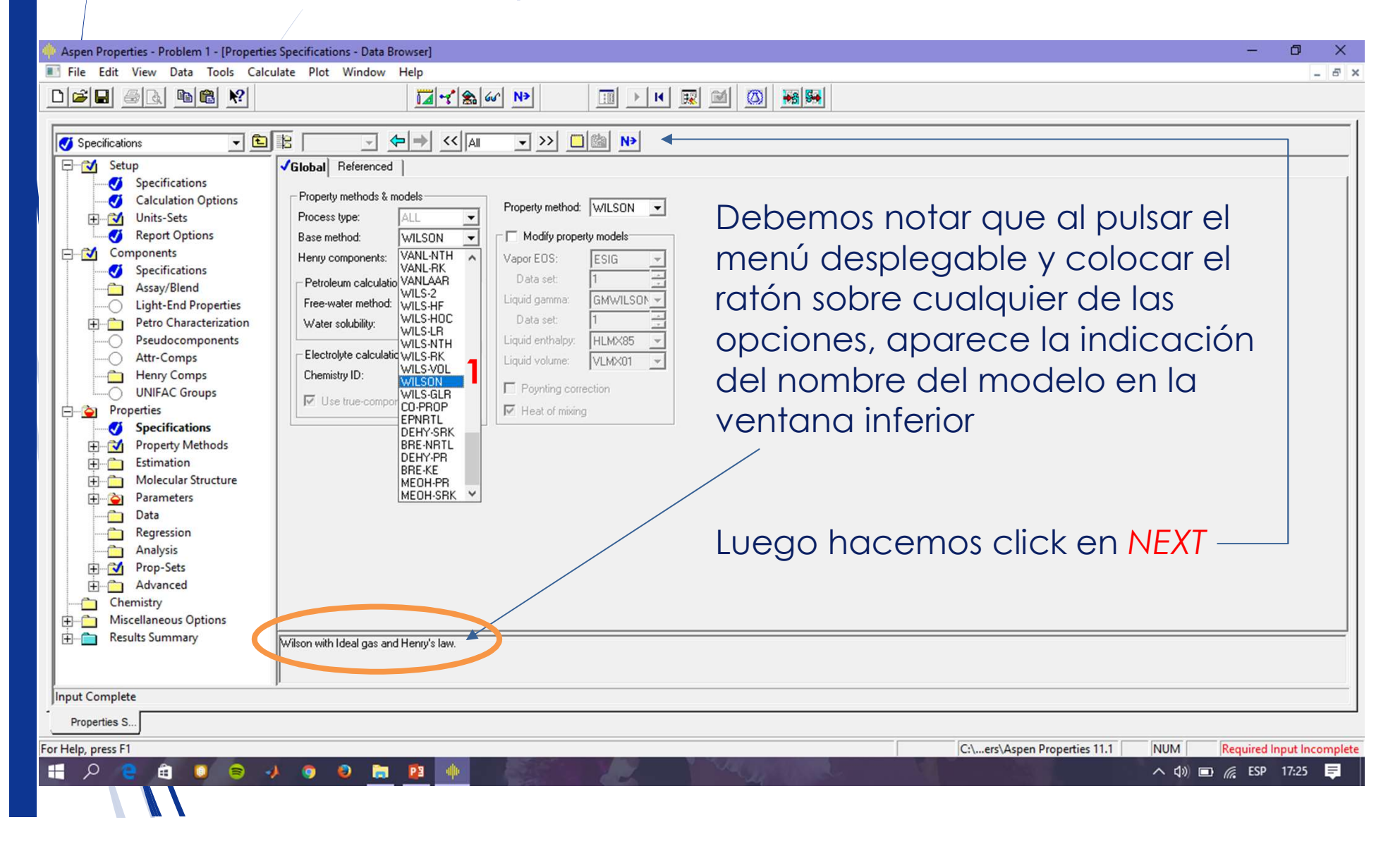

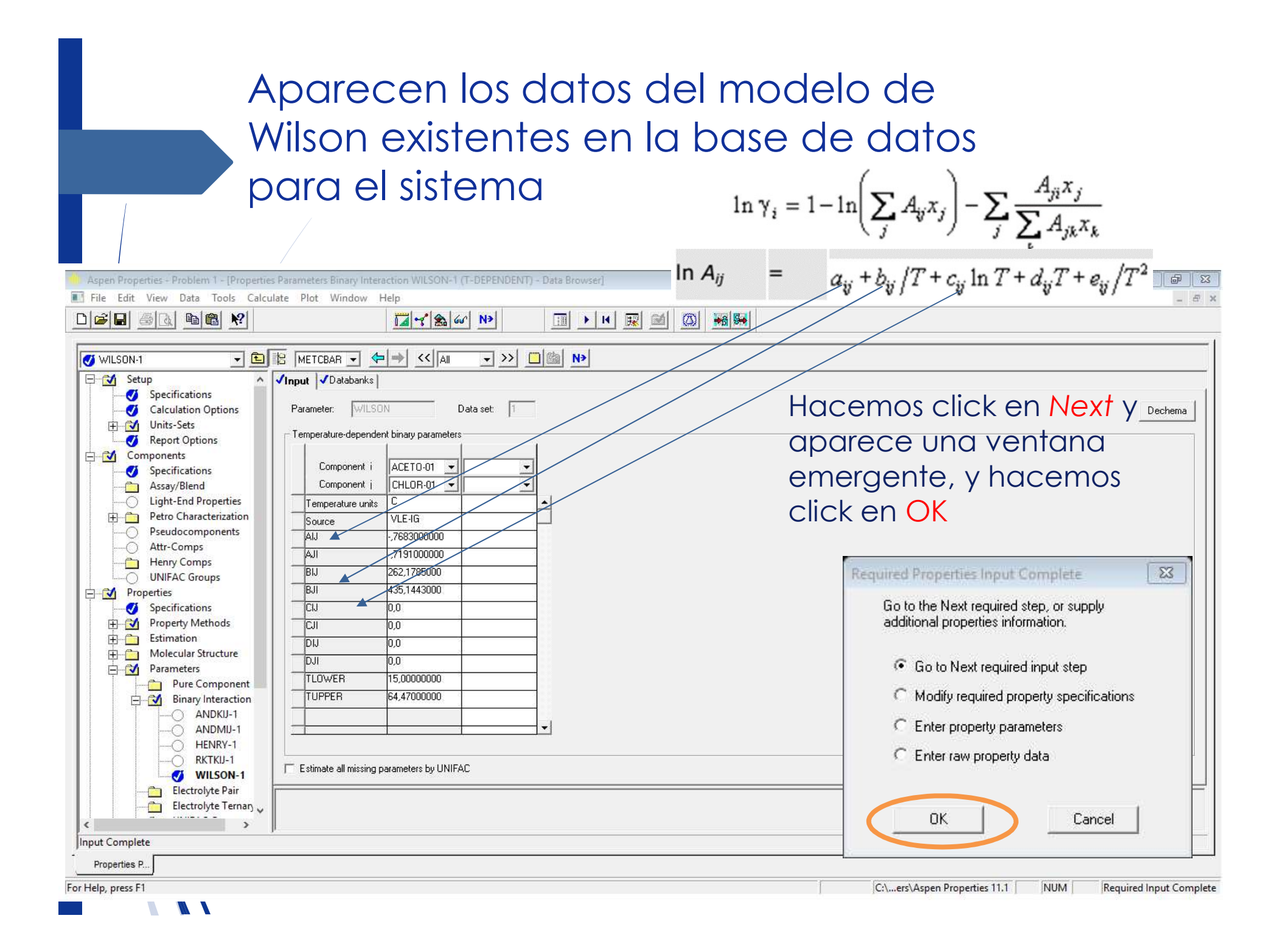

| Required PROPS Input Complete       Image: Complete Properties of the properties of the properties | Aparecerá esta<br>primera  ventana<br>emergente<br>Hacemos click en<br>Aceptar                                                                      |
|----------------------------------------------------------------------------------------------------|----------------------------------------------------------------------------------------------------|
|                                                                                                    |                                                                                                    |
|                                                                                                    |                                                                                                    |
| Calculation Sequence << Loading Calculation Engine 16:58:00 Thu May 18, 2017>>                                                                                                    |                                                                                                    |
| ->Processing input specifications                                                                                                    | Aparecerá esta pantalla<br>indicando que todas las<br>especificaciones de<br>entrada para la<br>simulación han sido<br>alimentadas<br>correctamente |

The second second second second second second second second second second second second second second second s

#### Para iniciar la construcción de los diagramas de ELV seleccionamos: Tools → Analysis → Binary

| 🚸 Aspen Properties - Problem 1 - [Control Panel]                       |                     |                                  | – 0 ×          | ς   |
|------------------------------------------------------------------------|---------------------|----------------------------------|----------------|-----|
| File Edit View Data Tools Calculate Window Help                        |                     |                                  | - 5            | ×   |
| D 🖆 🖬 🎒 📴 🛛 Analysis >>                                                | Pure                |                                  |                |     |
| Assay Data Analysis                                                    | Binary              |                                  |                | 1   |
| Estimation                                                             | Residue             |                                  |                |     |
| Calculation Sequence Regression                                        |                     |                                  |                | -   |
| Retrieve Parameter Results                                             | :00 Thu May 18, 201 | 7>>                              |                |     |
| Variable Explorer                                                      |                     |                                  |                |     |
| Next F4                                                                |                     |                                  |                |     |
| Options                                                                |                     |                                  |                |     |
|                                                                        | _                   |                                  |                |     |
|                                                                        |                     |                                  |                |     |
|                                                                        |                     |                                  |                |     |
|                                                                        |                     |                                  |                |     |
|                                                                        |                     |                                  |                |     |
|                                                                        |                     |                                  |                |     |
|                                                                        |                     |                                  |                |     |
|                                                                        |                     |                                  |                |     |
|                                                                        |                     |                                  |                |     |
|                                                                        |                     |                                  |                |     |
|                                                                        |                     |                                  |                |     |
|                                                                        |                     |                                  |                |     |
|                                                                        |                     |                                  |                |     |
|                                                                        |                     |                                  |                |     |
|                                                                        |                     |                                  |                |     |
| < >>                                                                   |                     |                                  |                |     |
| , ,                                                                    |                     |                                  |                |     |
|                                                                        |                     |                                  |                |     |
| Properties P Control Panel                                             |                     |                                  |                | _   |
| Generates binary Txy, Pxy, and Gibbs energy of mixing plots and tables |                     | C:\ers\Aspen Properties 11.1 NUM | Results Availa | ble |

Desplegamos la lista de opciones disponibles en Analysis Type, comenzamos por seleccionar Txy Notamos que luego podemos volver a esta ventana para realizar el resto de diagramas: Pxy o Gibbs energy of mixing

| Aspen Properties - Problem 1 - [Binary Analysis]                                                                                                    | - 0 ×                                                                                                    |
|----------------------------------------------------------------------------------------------------|----------------------------------------------------------------------------------------------------|
| File Edit View Data Tools Calculate Window Help                                                                                                    | _ <i>6</i> ×                                                                                                    |
|                                                                                                    |                                                                                                    |
| Analysinype:         Components         Pay         Compositions         Basis:         Composition         Basis:         Composition         Basis:         Composition         Basis:         Composition         Basis:         Composition         Basis:         Composition         Page         Dyper:         1         Property method:         WILSON         Henry components:         Property method:         WILSON         Yes         Save As Form         Go       Cancel | Notamos que aparecen los compuestos<br>en el orden en que fueron alimentados al<br>simulador. Aquí podemos cambiar la<br>numeración, en caso de que queramos<br>seleccionar al cloroformo como<br>compuesto (1) |
|                                                                                                    |                                                                                                    |
| Properties P Control Panel Binary Anal                                                                                                    |                                                                                                    |
| For Help, press F1                                                                                                    | C:\ers\Aspen Properties 11.1 NUM Required Input Incomplete                                                                                                    |
|                                                                                                    |                                                                                                    |
|                                                                                                    |                                                                                                    |

Aspen Properties - Problem 1 - [Binary Analysis]

File Edit View Data Tools Calculate Window Help

#### Valid phases Analysis type: Txy • Vapor-Liquid -- Components Component 1: ACETO-01 • Pressure List ▼ mmHg + CHLOR-01 Component 2: • 760 - Compositions 610 Basis: Mole fraction ACETO-01 Component: -Composition Range 💌 Lower Property options Upper: Property method: WILSON Henry components: C Points Chemistry ID: Increments 0,01 Simulation approach: True species Save As Form Go Cancel

14 - S & 65 N>

#### Indicamos la unidad de composición en nuestro caso será la fracción molar usando como componente de referencia o (1) a la acetona

- 2. Indicamos el rango de composición a estudiar x1=[0, 1]
- 3. Indicamos el distanciamiento del vector de composición en 0,01
- 4. Indicamos las presiones a las cuales queremos ver el diagrama Txy
- 5. Notamos que el modelo de Wilson aparece seleccionado
- 6. Hacemos click en Go

| List of pressure yal |                                                                                                    |                                                                                               |
|----------------------|----------------------------------------------------------------------------------------------------|-----------------------------------------------------------------------------------------------|
| Warning              | X                                                                                                    |                                                                                               |
| ori 🔺                | After running this analysis, you must re-run the problem before you will be able to export report files. | C:\ers\Aspen Properties 11.1 NUM Required Input Incomplete<br>En la ventana emergente hacemos |
|                      | Aceptar Cancelar                                                                                         | <u>click en Aceptar</u>                                                                       |

# Obtenemos el diagrama de fases ELV Temperatura vs. x,y a las presiones de 610mmHg y 760 mmHg

#### Ahora podemos estudiar el comportamiento del punto azeotrópico

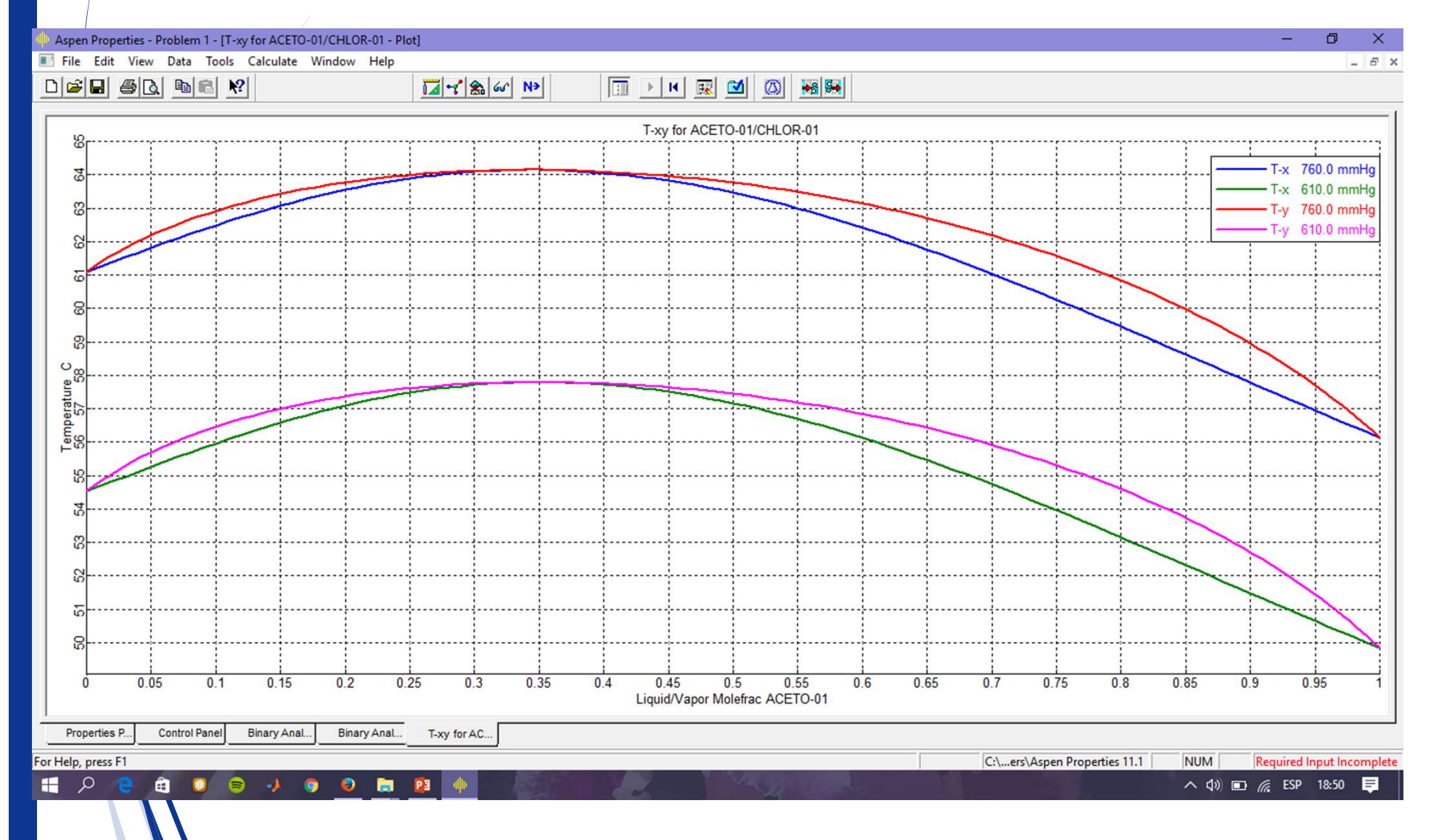

Haciendo click en la pestaña inferior Binary Analysis obtenemos los resultados correspondientes a la Temperatura, Constantes de Equilibrio (K1 y K2), Coeficientes de Actividad, Composición en fracción molar en fases vapor y líquida

| As     | pen Properties - Prol     | blem 1 - (Binary An | alysis Results] |                 |           |           |           |                |           |          |          | x s                       |
|--------|---------------------------|---------------------|-----------------|-----------------|-----------|-----------|-----------|----------------|-----------|----------|----------|---------------------------|
| 🔝 Fi   | le Edit View Da           | ata Tools Plot      | Calculate Windo | w Help          |           |           |           |                |           |          |          | _ <i>8</i> ×              |
|        |                           | 1 <b>C N</b>        |                 |                 | 60 N>     | H 4       | 🛛 🖾 🖾     | ₩\$ <b>5</b> € |           |          |          |                           |
| -      |                           |                     |                 |                 |           |           |           |                |           |          |          |                           |
| -      | Binary analysis results - |                     |                 |                 |           |           |           |                |           |          |          |                           |
|        | PRES                      | MOLEFRAC            | TOTAL           | TOTAL           | TOTAL     | LIQUID    | LIQUID    | VAPOR          | VAPOR     | LIQUID   | LIQUID   | 1                         |
|        |                           | ACETO-01            | TEMP            | KVL             | KVL       | GAMMA     | GAMMA     | MOLEFRAC       | MOLEFRAC  | MOLEFRAC | MOLEFRAC |                           |
|        |                           |                     |                 | ACETO-01        | CHLOR-01  | ACETO-01  | CHLOR-01  | ACETO-01       | CHLOR-01  | ACETO-01 | CHLOR-01 |                           |
|        | mmHg 💌                    |                     | C 💌             | ·               | ×         | ·         | <u> </u>  | -              |           | ·        |          |                           |
|        | ▶ 760                     | 0                   | 61,09831        | 0,5271368       | 0,9999787 | 0,4461696 | 1         | 0              | 1         | 0        | 1        | <b>_</b>                  |
|        | 760                       | 0,01                | 61,24371        | 0,542244        | 1,004624  | 0,4567577 | 0,9998892 | 0,00542243     | 0,9945776 | 0,01     | 0,99     |                           |
|        | 760                       | 0,02                | 61,38802        | 0,5574315       | 1,00903   | 0,4673203 | 0,9995614 | 0,0111482      | 0,9888518 | 0,02     | 0,98     |                           |
|        | 760                       | 0,03                | 61,53157        | 0,572699        | 1,013213  | 0,4778532 | 0,9990234 | 0,01718        | 0,98282   | 0,03     | 0,97     |                           |
|        | 760                       | 0,04                | 61,67397        | 0,5880298       | 1,017163  | 0,4883496 | 0,998282  | 0,0235195      | 0,9764804 | 0,04     | 0,96     | 1                         |
|        | 760                       | 0,05                | 61,81486        | 0,6034071       | 1,020871  | 0,4988028 | 0,9973436 | 0,0301679      | 0,9698321 | 0,05     | 0,95     | 1                         |
|        | 760                       | 0,06                | 61,95389        | 0,6188139       | 1,024329  | 0,5092065 | 0,9962147 | 0,0371254      | 0,9628745 | 0,06     | 0,94     | 1                         |
|        | 760                       | 0,07                | 62,09072        | 0,634233        | 1,02753   | 0,5195547 | 0,9949015 | 0,0443919      | 0,955608  | 0,07     | 0,93     | 1                         |
|        | 760                       | 0,08                | 62,22504        | 0,6496473       | 1,030465  | 0,5298418 | 0,99341   | 0,0519664      | 0,9480335 | 0,08     | 0,92     |                           |
|        | 760                       | 0,09                | 62,35654        | 0,6650394       | 1,033129  | 0,5400623 | 0,9917461 | 0,0598472      | 0,9401528 | 0,09     | 0,91     | 1                         |
|        | 760                       | 0,1                 | 62,48495        | 0,680392        | 1,035514  | 0,5502112 | 0,9899156 | 0,0680319      | 0,931968  | 0,1      | 0,9      | 1                         |
|        | 760                       | 0,11                | 62,60998        | 0,6956879       | 1,037615  | 0,5602836 | 0,9879239 | 0,0765175      | 0,9234825 | 0,11     | 0,89     | 1                         |
|        | 760                       | 0,12                | 62,73138        | 0,71091         | 1,039426  | 0,5702749 | 0,9857765 | 0,0853002      | 0,9146997 | 0,12     | 0,88     | 1                         |
|        | 760                       | 0,13                | 62,8489         | 0,7260413       | 1,040942  | 0,580181  | 0,9834784 | 0,0943757      | 0,9056243 | 0,13     | 0,87     | 1                         |
|        | 760                       | 0,14                | 62,96233        | 0,7410649       | 1,042159  | 0,5899978 | 0,9810347 | 0,1037388      | 0,8962612 | 0,14     | 0,86     | 1                         |
|        | 760                       | 0,15                | 63,07145        | 0,7559644       | 1,043073  | 0,5997216 | 0,9784502 | 0,1133839      | 0,8866161 | 0,15     | 0,85     | 1                         |
|        | 760                       | 0,16                | 63,17605        | 0,7707236       | 1,043681  | 0,6093491 | 0,9757296 | 0,1233046      | 0,8766954 | 0,16     | 0,84     | 1                         |
|        | 760                       | 0,17                | 63,27597        | 0,7853265       | 1,04398   | 0,618877  | 0,9728773 | 0,1334941      | 0,8665059 | 0,17     | 0,83     | 1                         |
| 1      | 760                       | 0,18                | 63,37103        | 0,7997577       | 1,043967  | 0,6283023 | 0,9698976 | 0,1439449      | 0,8560551 | 0,18     | 0,82     | 1                         |
|        | 760                       | 0.19                | 63 46108        | 0.8140021       | 1 043641  | 0.6376224 | 0 9667948 | 0 1546489      | 0.8453511 | 0.19     | In 81    |                           |
|        |                           | Plot Wizard         | Close           |                 |           |           |           |                | Sind      |          | des ve   | r                         |
|        |                           |                     |                 |                 |           |           |           |                |           |          |          |                           |
| F      | roperties P               | trol Panel Binary   | Anal. Binary Ar | aly T-xy for AC | :]        |           |           |                | las       | pestc    | nñas     |                           |
| For He | p, press F1               |                     |                 |                 |           |           |           |                |           |          |          | Required Input Incomplete |

#### Si no puedes ver la pestaña revisa en el menú Window y activa la opción Workbook

| () As  | pen Properties - Prob  | lem 1 - [Binary Ana | alysis Result | s]     |                     |                    |                     |                  |             |           |                  |                                              |                    | - 0             | ×        |
|--------|------------------------|---------------------|---------------|--------|---------------------|--------------------|---------------------|------------------|-------------|-----------|------------------|----------------------------------------------|--------------------|-----------------|----------|
| E F    | ile Edit View Da       | ta Tools Plot       | Calculate     | Wind   | dow Help            |                    |                     |                  |             |           |                  |                                              |                    |                 | - 8 ×    |
| D      | 2   <b> </b>           |                     |               |        | Cascade             |                    |                     |                  |             | 1         |                  |                                              |                    |                 |          |
|        |                        |                     |               |        | Tile                |                    |                     |                  |             | -         |                  |                                              |                    |                 |          |
|        | Dinam analysis say the |                     |               | ]      | Arrange Icons       |                    |                     |                  |             |           |                  |                                              |                    |                 |          |
|        | loope                  |                     | ΙτοτΑι        |        | Magnal              |                    |                     |                  |             |           | מונוסנווס        | luquin                                       | 1                  |                 |          |
|        | THES                   | ACETO-01            | TEMP          |        | Workhook            |                    |                     |                  |             |           | MOLEEBAC         | MOLEFBAC                                     |                    |                 |          |
|        |                        |                     |               |        | Workbook            |                    |                     |                  |             | CHLOB-01  | ACETO-01         | CHLOB-01                                     |                    |                 |          |
|        | Level 1 a              |                     |               |        | wanpaper            |                    |                     |                  |             |           |                  |                                              | r                  |                 |          |
|        | 760                    | <u> </u>            | 61 09831      |        | 1 Properties Param  | neters Binary Inte | raction WILSON-1 (1 | -DEPENDENT) - Da | ata Browser | 1         | <u> </u>         | <u>                                     </u> |                    |                 |          |
|        | 760                    | 0.01                | 61,24371      |        | 2 Control Panel     |                    |                     |                  |             | 0.9945776 | 0.01             | 0.99                                         | 님                  |                 |          |
|        | 760                    | 0.02                | 61.38802      | -      | 3 Binary Analysis   |                    |                     |                  |             | 0.9888518 | 0.02             | 0.98                                         | -                  |                 |          |
|        | 760                    | 0.03                | 61.53157      | ~      | 4 Binary Analysis F | lesults            |                     |                  |             | 0.98282   | 0.03             | 0.97                                         | -                  |                 |          |
|        | 760                    | 0.04                | 61,67397      |        | 5 T-xy for ACETO-   | 01/CHLOR-01 - P    | lot                 |                  |             | 0.9764804 | 0.04             | 0.96                                         | -                  |                 |          |
|        | 760                    | 0,05                | 61,81486      |        | 0,6034071           | 1,020871           | 0,4988028           | 0,9973436        | 0.0301679   | 0,9698321 | 0,05             | 0,95                                         | -                  |                 |          |
|        | 760                    | 0.06                | 61,95389      |        | 0,6188139           | 1,024329           | 0,5092065           | 0,9962147        | 0,0371254   | 0,9628745 | 0,06             | 0,94                                         | 1                  |                 |          |
|        | 760                    | 0,07                | 62,09072      |        | 0,634233            | 1,02753            | 0,5195547           | 0,9949015        | 0,0443919   | 0,955608  | 0,07             | 0,93                                         | 1                  |                 |          |
|        | 760                    | 0,08                | 62,22504      |        | 0,6496473           | 1,030465           | 0,5298418           | 0,99341          | 0,0519664   | 0,9480335 | 0,08             | 0,92                                         | 1                  |                 |          |
|        | 760                    | 0,09                | 62,35654      |        | 0,6650394           | 1,033129           | 0,5400623           | 0,9917461        | 0,0598472   | 0,9401528 | 0,09             | 0,91                                         | 1                  |                 |          |
|        | 760                    | 0,1                 | 62,48495      |        | 0,680392            | 1,035514           | 0,5502112           | 0,9899156        | 0,0680319   | 0,931968  | 0,1              | 0,9                                          | 1                  |                 |          |
|        | 760                    | 0,11                | 62,60998      |        | 0,6956879           | 1,037615           | 0,5602836           | 0,9879239        | 0,0765175   | 0,9234825 | 0,11             | 0,89                                         | 1                  |                 |          |
|        | 760                    | 0,12                | 62,73138      |        | 0,71091             | 1,039426           | 0,5702749           | 0,9857765        | 0,0853002   | 0,9146997 | 0,12             | 0,88                                         | 1                  |                 |          |
|        | 760                    | 0,13                | 62,8489       |        | 0,7260413           | 1,040942           | 0,580181            | 0,9834784        | 0,0943757   | 0,9056243 | 0,13             | 0,87                                         | 1                  |                 |          |
|        | 760                    | 0,14                | 62,96233      |        | 0,7410649           | 1,042159           | 0,5899978           | 0,9810347        | 0,1037388   | 0,8962612 | 0,14             | 0,86                                         | 1                  |                 |          |
|        | 760                    | 0,15                | 63,07145      |        | 0,7559644           | 1,043073           | 0,5997216           | 0,9784502        | 0,1133839   | 0,8866161 | 0,15             | 0,85                                         | 1                  |                 |          |
|        | 760                    | 0,16                | 63,17605      |        | 0,7707236           | 1,043681           | 0,6093491           | 0,9757296        | 0,1233046   | 0,8766954 | 0,16             | 0,84                                         | 1                  |                 |          |
|        | 760                    | 0,17                | 63,27597      |        | 0,7853265           | 1,04398            | 0,618877            | 0,9728773        | 0,1334941   | 0,8665059 | 0,17             | 0,83                                         | 1                  |                 |          |
|        | 760                    | 0,18                | 63,37103      |        | 0,7997577           | 1,043967           | 0,6283023           | 0,9698976        | 0,1439449   | 0,8560551 | 0,18             | 0,82                                         | 1_,                |                 |          |
|        | 1760                   | 0.19                | 63 46108      |        | 0.8140021           | 1.043641           | 0.6376224           | 0 9667948        | 0 1546489   | 0.8453511 | 0.19             | 0.81                                         | 1-                 |                 |          |
|        |                        | Prove al            |               | 1      |                     |                    |                     |                  |             |           |                  |                                              |                    |                 | .        |
|        |                        | Plot Wizard         | LIO           | se     | Usar                | nos ic             | a opcio             | SU PIO           |             | a parc    | grand            | car Ga                                       | imma               | VS. >           |          |
|        |                        |                     |               |        |                     |                    |                     |                  |             |           |                  |                                              |                    |                 |          |
|        | Properties P Cont      | rol Panel Binary    | Anal          | Binary | Analy T-xy for      | 4C                 |                     |                  |             |           |                  |                                              |                    |                 |          |
| Displa | ys the windows as wo   | rksheets in a workt | book          |        |                     |                    |                     |                  |             |           | C:\ers\Aspen Pro | operties 11.1                                | NUM Req            | uired Input Inc | complete |
|        | A 🧧 🗐                  | 0 🕤 🥠               |               | ۲      | 💼 😰 🌵               |                    |                     |                  |             |           |                  |                                              | ∧ \$) <b>□</b> (?. | ESP 18:54       | <b>₽</b> |
|        |                        |                     |               |        |                     | 10000              |                     |                  |             |           |                  |                                              |                    |                 |          |

| Plot Wizard Step 1                                                                                                    |                                                                         |                                                                                                    |
|----------------------------------------------------------------------------------------------------|-------------------------------------------------------------------------|----------------------------------------------------------------------------------------------------|
| Welcome to Aspen Properties Plot Wizard!                                                                                                    | Hacemos clic<br>en las<br>ventanas                                      | K Plot Wizard Step 2 3<br>To begin, select a plot type you wish to generate.<br>Click on a plot type<br>TXY TX YX Gamma                                                                                                    |
| To continue, click on the Next button at the bottom of the wizard.<br>To accept all the default values and generate a plot, click on the Finish<br>button when it is activated.                                                  | emergentes e<br>el orden<br>indicado                                    | en                                                                                                    |
| Help     Cancel <back< th="">     Next&gt;     Finish       Plot Wizard Step 3     Step 3     Step 3     Step 3       Select component to plot on x-axis     Component to plot     ACETO-01     Image: Component to plot</back<> | Aquí →<br>personalizam<br>el diagrama<br>con los títulos<br>de los ejes | Click on the Next button to continue.<br>Click on the Finish button to generate a plot with default settings.<br>Help Cancel <back finish<br="" no.="">Wizard Step 4<br/>Plot title: Coeficientes de Actividad para el sistema Acetona(1)-Cloroformo(2)<br/>Axis titles<br/>X-Axis: Fracción molar de Acetona en Fase Líquida<br/>Y-Axis: Coeficiente de Actividad</back> |
| Select plot mode  New plot C Add to plot  Help Cancel <back next=""> Finish</back>                                                                                                    |                                                                         | Select display options<br>Show legend Add time stamp Show diagonal line<br>Would you like to update<br>the plot when new results<br>are available?<br>Yes<br>No                                                                                                    |
|                                                                                                    |                                                                         | Help Cancel Back Next Finish                                                                                                    |

Obtenemos la relación entre los coeficientes de actividad y la fracción molar de la fase líquida

Ahora debes analizar el efecto de la presión sobre la no idealidad de la fase líquida

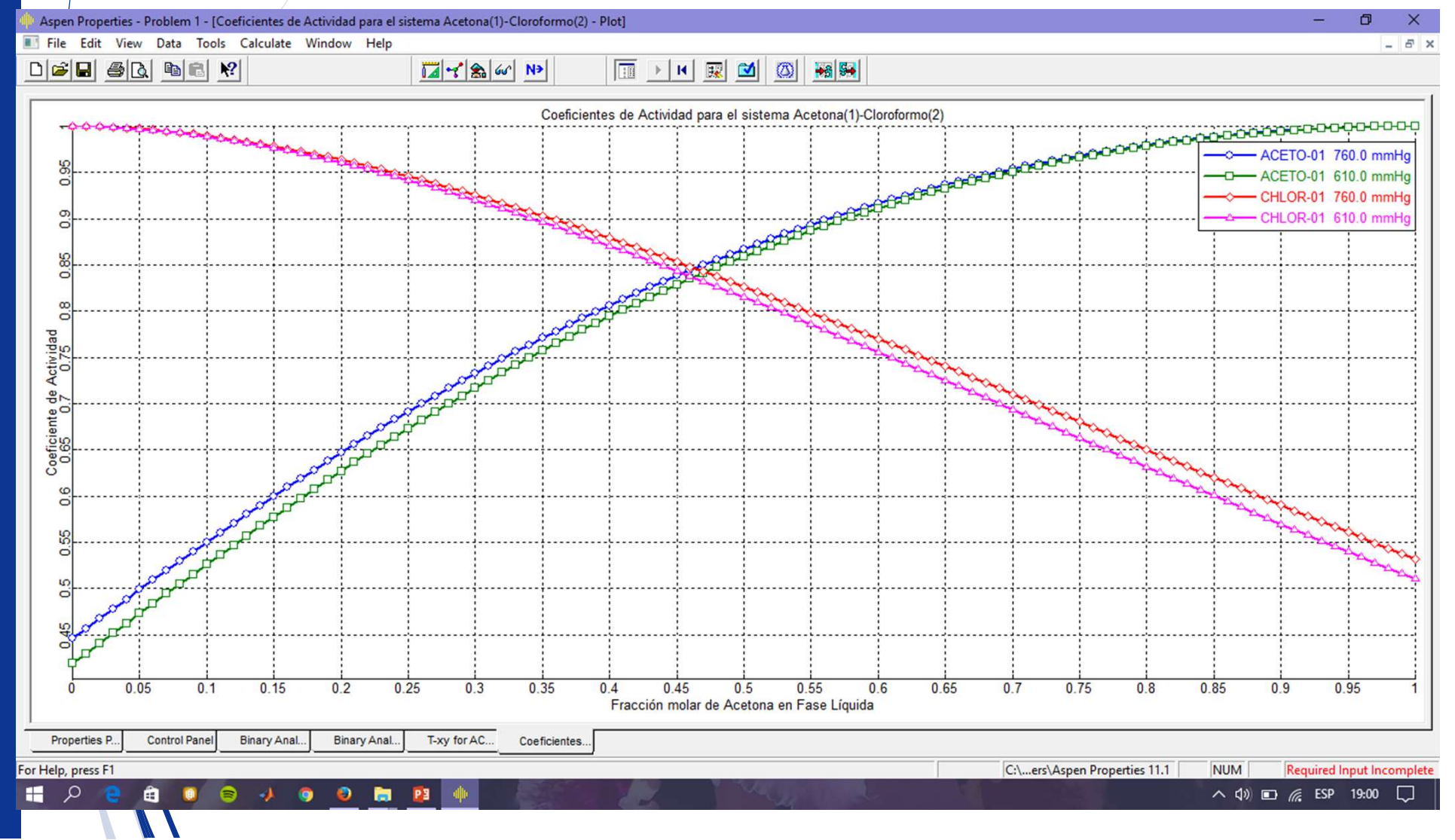